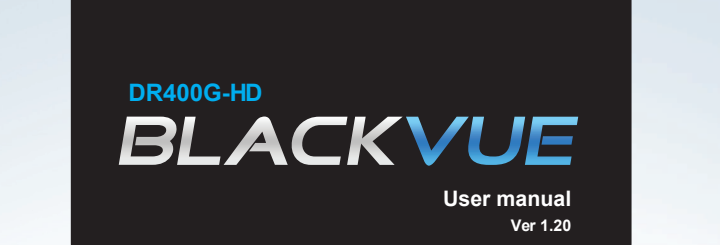

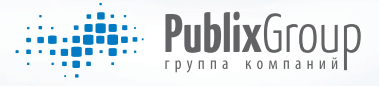

Full HTD

www.blackvue.ru

# BLACKVUE

# Содержание

| Подготовка к   | 2  | Предварительная информация                  |
|----------------|----|---------------------------------------------|
| использованию  | 3  | Инструкция по технике безопасности          |
|                | 5  | Функциональные особенности BlackVue         |
|                | 6  | Проверка комплектности содержимого          |
|                | 7  | Проверка основного устройства               |
|                |    |                                             |
| Использование  | 8  | Установка BlackVue                          |
| устройства     | 12 | Запись на устройство                        |
|                | 14 | Воспроизведение сохраненных файлов          |
|                |    |                                             |
| Программное    | 17 | Запуск программного обеспечения BlackVue    |
| обеспечение    | 18 | Устройство экрана                           |
|                | 19 | Воспроизведение сохраненных файлов          |
|                | 22 | Сохранение изображения в графическом        |
|                |    | формате/вывод на печать                     |
|                | 23 | Установка параметров работы устройства      |
|                |    |                                             |
| Дополнительная | 29 | Установка программного обеспечения BlackVue |
| информация     | 30 | Обновление программного обеспечения         |
|                | 31 | Техническая спецификация                    |

# Подготовка к использованию Предварительная информация

Благодарим Вас за приобретение BlackVue. Данное устройство представляет собой автомобильный видео регистратор.

- Прежде чем пользоваться устройством, внимательно прочитайте данную инструкцию.
- PITTASOFT продолжит улучшение функциональных характеристик, а также применение новых технологий к данному устройству. Мы сохраняем за собой право на внесение изменений и дополнений без предварительного уведомления.
- Графические изображения и образы, представленные в инструкции, могут отличаться от фактического восприятия устройства.

### Условности

| Символ | Наименование   | Значение                                                                                              |
|--------|----------------|----------------------------------------------------------------------------------------------------|
|        | Предупреждение | Указывает на то, что определенные функции могут не<br>работать или находиться в неисправном состоянии |
| Ø      | Примечание     | Дополнительное описание, которое помогает Вам<br>управлять функциями                                  |

#### Гарантии

- PITTASOFT не несет перед покупателем ответственности за случайную утрату и повреждение устройства в следствие его неправильного использования.
- Это устройство разработано, чтобы записывать/сохранять события, связанные с транспортными авариями. Однако это не гарантирует точной записи всех случаев. Незначительное внешнее воздействие, которое не приводит в действие датчик столкновения, может нарушить запись случайного события.

» Данное устройство помогает Вам выяснять обстоятельства произошедшей аварии.

PITTASOFT не несет ответственности за любое повреждение и утрату (материальную, коммерческую, непрямую) в следствие аварийной ситуации.

#### Инструкция по технике безопасности Полготовка к использованию

#### Следующая инструкция дается, чтобы обеспечить Вашу безопасность и предотвратить утрату имущества. Прочитайте внимательно и используйте продукт правильно.

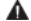

#### Не разбирайте, не ремонтируйте, не переделывайте устройство.

Это может стать причиной электрического удара, пожара и нанесения вреда устройству. Свяжитесь с сервисным центром в случае необходимости починки устройства. Ваша гарантия будет аннулирована в случае если Вы сами разобрали. отремонтировали либо переделали устройство.

**В**о избежание электрического удара, воспламенения, неисправной работы не допускайте прямого попадания жидкости.

М Не распыляйте чистящее средство прямо на поверхность устройства.

Это может привести к изменению цвета, а также явиться причиной неисправной работы устройства.

Не применяйте усилия по отношению к устройству. Не допускайте попадания в устройство инородных веществ.

Это может привести к неисправности устройства.

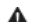

#### **М** Не управляйте устройством во время движения.

Это может привести к потере внимания, что чревато автомобильными авариями. Управляйте устройством во время стоянки в безопасном месте.

- Не устанавливайте устройство в том месте, где оно будет препятствовать комфортному движению и обзору. Это может привести к аварийной ситуации.

Записанное событие может быть слабо отображено либо искажено, если переднее стекло автомобиля чрезмерно затонировано.

- **М** Оптимальный диапазон температуры для поддержания качественной работы устройства от 0 до 50 градусов по Цельсию. В середине лета или в зимний период качество видео может немного ухудшаться.
- **М** Устройство использует камеру. Качество записи может ухудшаться в чрезвычайных ситуациях, таких как резкое изменение яркости, когда въезжаешь или выезжаешь из туннеля, или когда очень яркий свет в полдень, или когда нет источников света в полночь.
- Если питание устройства отключилось во время аварии, событие не будет записано.

# Подготовка к использованию Инструкция по технике безопасности

# ▲ Меры предосторожности при использовании GPS

- Прием слабого GPS сигнала не влияет на выполнение видеозаписи. Координаты и скорость следования могут не отражаться, однако видеорегистрация активируется немедленно.
- Поддерживайте окружающую температуру в рамках рекомендованного диапазона. Идеальный температурный диапазон от 0 до 50 градусов по Цельсию. Зимой или летом стабильность приема GPS сигнала может нарушаться, также может понадобиться больше время на установку связи со спутником.
- Для определения текущего места нахождения системе GPS требуется некоторое время (от 1 до 5 мин) в случае первого запуска устройства либо после продолжительного периода неиспользования (3 дня и более).
- Избегайте помех для GPS сигнала и перепроверяйте длину GPS сигнала.
  - если на ветровом стекле имеется тонировка
  - если присутствуют электромагнитные помехи, генерируемые внутри транспортного средства (МРЗ/СD устройства, сигнализация)
  - если другие GPS устройства используются
  - если облачная погода

 - если Вы едите под эстакадой, внутри туннеля, в подземном паркинге, в области с большим количеством высоких построек, не далеко от электрической станции, военной базы или телерадиовещательной вышки.

# Предосторожность при установке BlackVue

- Установка и управление устройством во время движения может стать причиной аварии. Остановите автомобиль и устанавливайте/управляйте устройством.
- Если Вы почувствовали странный запах или же гнездо прикуривателя начало дымить, перестаньте использовать устройство и обратитесь к Вашему местному дистрибьютору.
- Пыль в гнезде прикуривателя может стать причиной повышенной температуры и воспламенения. Чистите его периодически.
- Часто проверяйте надежно ли установлено устройство. BlackVue может выпасть в результате вибраций и нанести Вам ущерб, а также повредившись, прийти в нерабочее состояние.
- PITTASOFT не несёт ответственности за нанесенный ущерб пользователю, а также самому устройству в результате аварийной ситуации, а также халатных действий пользователя.

# ۲

# Подготовка к использованию Функциональные особенности BlackVue

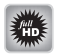

#### Видео высокого разрешения

Устройство оснащено объективом, скорректированным в расширенном спектральном диапазоне, что позволяет воспроизводить точное изображение в высоком разрешении Full HD (1920x1080@30 fps)

|                | - 10 | C   |
|----------------|------|-----|
| -              |      |     |
| $(\mathbf{b})$ |      | k   |
| <u> </u>       |      | - Ľ |

#### Smart phone/ PC viewer

К устройству прилагается программа для просмотра изображения, а также приложение для смартфона (Android OS)

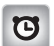

#### Обычная запись

Осуществляется запись всех событий во время движения в высоком качестве.

| ł | - |   |   |
|---|---|---|---|
| 1 | L | , |   |
|   |   |   |   |
|   | I | Ē | Ρ |

#### Парковочная запись

Если движение автомобиля не определяется за pre-determined период времени (при помощи G-sensor), идет автоматическое переключение в парковочный режим. Если движение автомобиля продолжается, парковочный режим отключается. В парковочном режиме запись осуществляется только тогда, когда движение фиксируется камерой либо при помощи G-sensor.

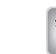

#### Запись события (G-sensor)

В случае столкновения во время движения G-sensor автоматически это обнаруживает и начинается запись события.

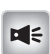

#### Функция записи звука

При помощи встроенного микрофона помимо записи видео также осуществляется запись окружающих звуков.

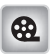

#### Анализ видео при помощи различных внешних устройств

Вы можете записать видео в распространенном формате MP4/AVI и воспроизвести, используя различные плейеры.

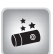

#### Стильный и удобный дизайн

Обтекаемые и цилиндрические формы устройства делают салон Вашего автомобиля более стильным.

|              | ħ. |
|--------------|----|
| <b>P</b> .)) | 1  |
|              |    |

#### Функция голосовой подсказки

Голосовой гид поможет Вам разобраться с BlackVue, подсказывая какое действие Вам следует совершить.

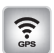

#### Запись GPS данных

При помощи GPS регистрируется скорость автомобиля и его координаты. Также возможно данные GPS использовать в связке с программным обеспечением BlackVue и Google Maps, чтобы спланировать маршрут поездки (когда есть подключение к интернету)

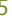

### Подготовка к использованию Проверка комплектности содержимого

### Проверьте устройство и прилагаемые к нему аксессуары.

- Ø Если возникли какие-либо проблемы с аксессуарами, свяжитесь с местным дистрибьютором. Прилагаемые аксессуары могут быть изменены без предварительного уведомления.
- Ø

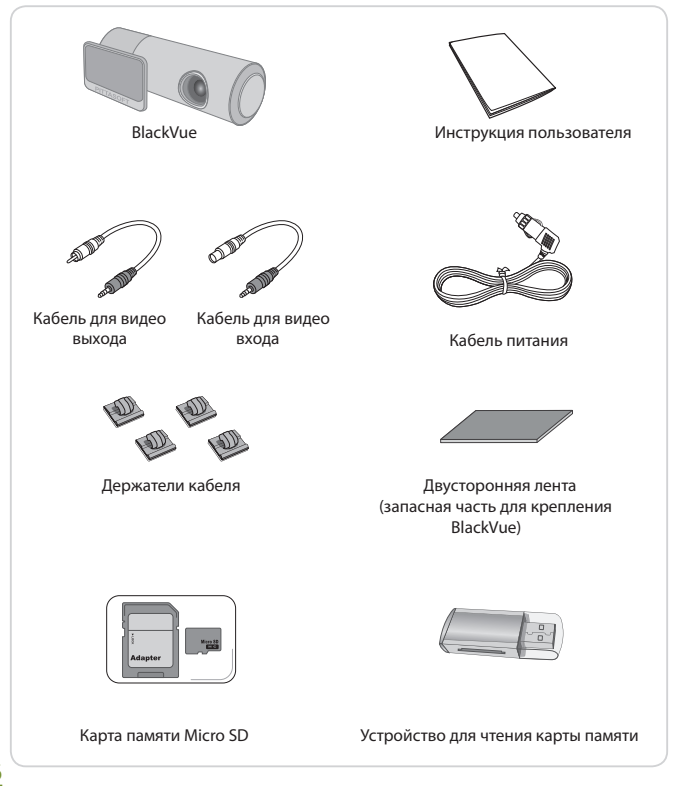

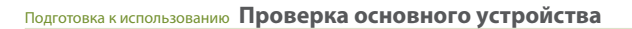

#### 🖉 Проверьте корпус BlackVue

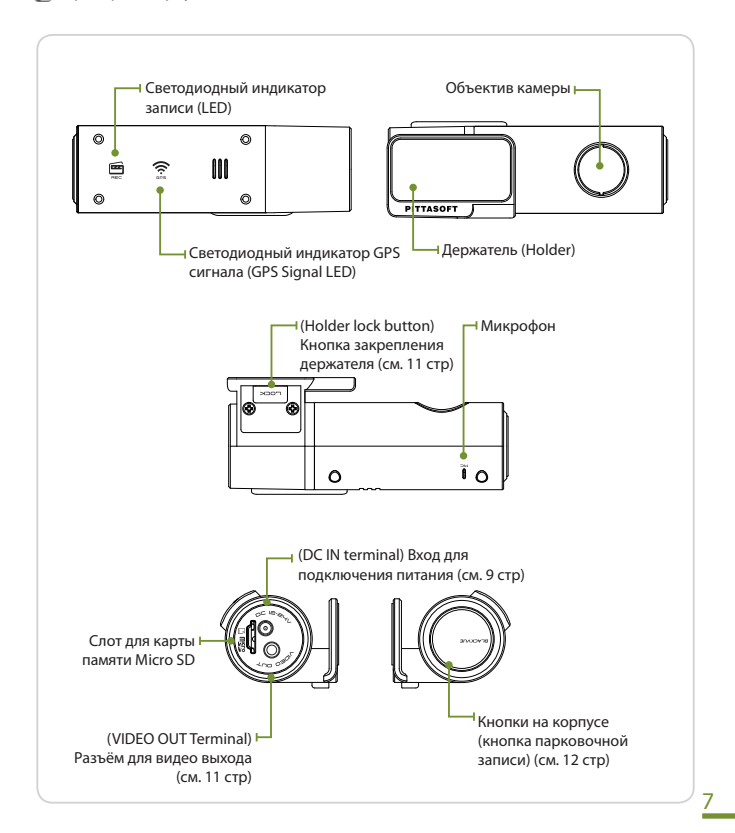

Использование устройства Установка BlackVue

# Вставление/удаление карты памяти micro SD

- Надавите слегка на карту памяти и плавно вставьте её в BlackVue по направлению, указанном на схеме.
  - Чтобы убрать карту памяти, слегка нажмите на неё и она выйдет наружу.
  - Прежде чем вставлять карту памяти выключите BlackVue.

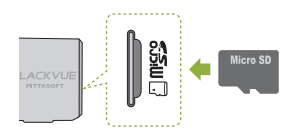

#### Меры предосторожности при использовании карты памяти Micro SD

- Вставляйте/вынимайте карту памяти, когда устройство выключено. (обратите
- внимание, чтобы все светодиодные датчики были в неактивном состоянии)
- Не вынимайте карту памяти в момент чтения или записи данных. Это может повредить данные, а также сказаться на корректной работоспособности устройства.
- Периодически проверяйте сохранённые на карте памяти данные, чтобы удостовериться в нормальной работоспособности устройства.
- Используйте карту памяти, предоставленную компанией Pittasoft. Используя карты памяти от других производителей, Вы несёте риск повредить Ваши данные или нанести вред устройству.
- Карта памяти это предмет недлительного пользования. В случае если Вы пользуетесь ей в течение длительного периода времени, замените на новый.
- Прибегайте к созданию резервных копий важных данных на других носителях информации. Мы не ручаемся за повреждение данных во время пользования устройством.

# ۲

# Установка BlackVue в транспортном средстве

- Приглушите двигатель и выньте ключ из зажигания.
  - Установите BlackVue в хорошо освещенном и безопасном месте.

## 2. Вставьте карту памяти в BlackVue

Более подробная информация по использованию карты памяти Micro SD на странице 8.

### Прикрепите BlackVue к лобовому стеклу, используя двустороннюю ленту.

- Мы рекомендуем Вам установить BlackVue позади зеркала заднего обзора. Объектив должен размещаться в центре транспортного средства.
- Установите в месте, где устройство не будет нарушать целостность Вашего обзора.
- Удалите все чужеродные вещества и влагу с поверхности, куда будет крепиться Black-Vue, используя мягкую и сухую ткань.
- Если BlackVue удалено из держателя, проследуйте на стр. 11
- 4. Вставьте кабель питания в разъём для прикуривателя с одной стороны и в разъем DC IN на устройстве с другой. Для парковочного режима подключение контроллера мощности батареи рекомендуется.
  - Используйте разветвители для прикуривателя, если в атомобиле используются другие устройства помимо BlackVue.

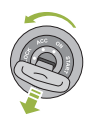

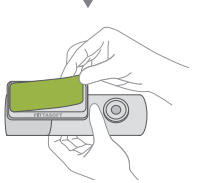

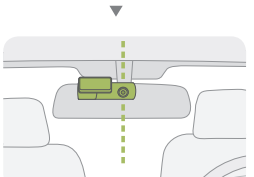

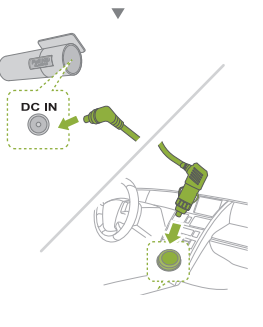

# Использование устройства Установка BlackVue

# 5. Закрепите кабель питания

Используйте, если необходимо, держатель для кабеля

# **б.** Настройте позицию объектива камеры

- Логотип BlackVue должен размещаться немного ниже горизонтальной линии.
- Проверьте данные, сохраненные во время тест драйва.
- Если Вы подключяете мобильное видео устройство (смартфон, навигатор), Вы можете настроить ракурс обзора объектива.

### Включите двигатель. Проверьте корректно ли установлен BlackVue

Если устройство установлено верно, светодиодные датчики загорятся.

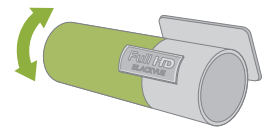

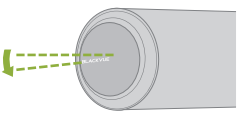

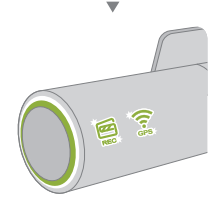

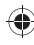

# ۲

# Подключение BlackVue к AV устройству

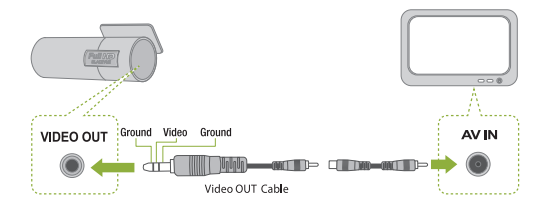

- Подключите BlackVue (Видео выход) к AV устройству посредством кабеля VIDEO IN/OUT
  - Вы можете просматривать видеоизображение, транслируемое BlackVue через Ваше AV устройство.
  - 🖉 Вы не можете воспроизводить файлы, записанные BlackVue.
  - При использовании порта (видео выхода) BlackVue, частота кадра снижается.
  - 🖉 Некоторые навигационные системы не совместимы с кабелем Video in.

# Снятие BlackVue с держателя

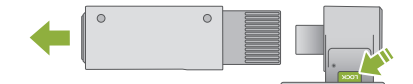

 Нажав кнопку на держателе, потяните BlackVue на себя как это показано на схеме.

# 2. Устройство легко снимается с держателя

Присоединение к держателю: состыкуйте пазы BlackVue и держателя, и затем плавно двигайте устройство по направлению к держателю, пока не услышите щелчок.

# Применение функции обычной записи

#### Запустите двигатель.

BlackVue включается и начинается запись. Запись идёт пока включено питание.

- Если Вы включили контроллер мощности батареи (POWER MAGIC), он всегда будет работать.
- Если Вы выбрали [normal record off] в настройках экрана, эта функция будет отключена.

### Применение функции парковочной записи

#### Использование данной функции идет по умолчанию (см. 25 стр)

- Если движение не фиксируется в течение 10 минут (при помощи G-sensor), устройство автоматически переключается в парковочный режим.
- Если движение фиксируется на протяжении 30 секунд, режим автоматически отключается.

Чтобы тот час включить или выключить парковочный режим, нажмите кнопку на корпусе BlackVue.

В парковочном режиме запись делаттся только тогда, когда камера определяет движение или Ваш автомобиль перенес внешнее воздействие.

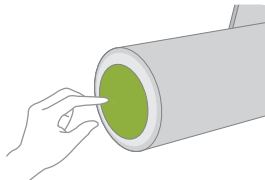

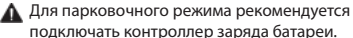

подключать контроллер заряда оатарей.

#### Алгоритм определения движения

• Эта технология направлена на определение движения камерой.

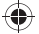

# Применение функции записи события

Когда транспортное средство движется или припарковано, если BlackVue определяет внешнее воздействие сверх предопределенного порога, видео до того и после того автоматически записывается.

Переходите к экрану настроек и выберите настройки для G-sensor. Вы можете настроить различные настройки для режимов обычной и парковочной записи.

#### **G**-sensor

- BlackVue фиксирует столкновение при помощи G-sensor, начиная при этом запись.
- G-sensor это трехосевой сенсор, который фиксирует столкновение по оси X (перед,зад), оси Y(лево, право), оси Z (верх,низ)
- Вы можете воспроизвести информацию сенсора из записанного файла при помощи программного обеспечения BlackVue.
- Данные с G сенсора не могут быть использованы как очевидные доказательства ДТП.

## Выключение BlackVue

#### Выключите двигатель

Устройство отключится примерно через 5 секунд. Все индикаторы погаснут.

> Когда включен POWER MAGIC (контроллер заряда батареи) отключите кабель питания от BlackVue.

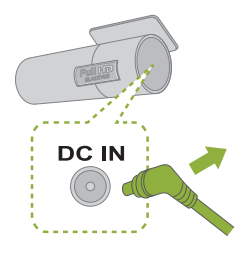

### Использование BlackVue Воспроизведение записанных файлов

Записи BlackVue сохраняются в формате MP4/AVI, что легко позволяет воспроизвести файлы общедоступными проигрывателями (на компьютере, смартфоне, навигаторе), не используя конверсию файлов.

Записанные файлы сохраняются в папке «Record» на SD карте.

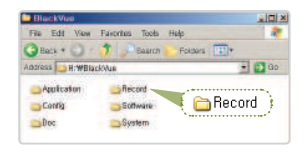

# Воспроизведение записанных файлов при помощи смартфона

# Скачивание BlackVue приложений

- Pittasoft предоставляет по Вашему желанию полезные приложения. Смартфон должен быть оснащен отсеком для SD карты.
- Зайти на Android market найти BlackVue Выбрать приложение Скачать
- **1**. Выключите BlackVue и удалите из него SD карту.

# 2. Вставьте SD карту в смартфон

14

- Вы можете воспроизвести записанное видео при помощи смартфона, поддерживающего SD карты.
- В главном меню смартфона выберите приложение BlackVue. Программа для просмотра будет открыта.
  - Видео может быть воспроизведено при помощи проигрывателя смартфона.

#### 4. Нажмите на видеоклип. Видео начнет проигрываться. [7] Если на карте SD имеется несколько файлов, загрузка файла

может занять некоторое время.

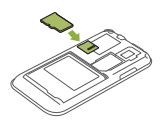

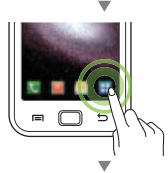

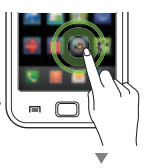

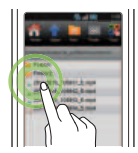

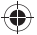

# Воспроизведение записанных файлов при помощи навигатора

 Вставьте SD карту в адаптер для карт памяти. Затем вставьте адаптер в устройство для чтения SD карты.

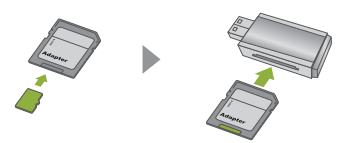

2. Присоедините адаптер к навигационной системе.

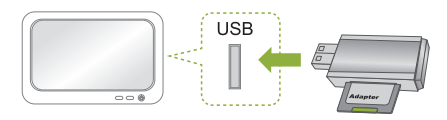

- Нажмите на значок проигрывания и выберите съемный диск, который содержит видеоклипы.
- 4. Нажмите на видеоклип. Клип начнёт воспроизводиться.
  - Воспроизведение клипа может быть различным в зависимости от модели устройства. За дополнительной информацией обращайтесь к инструкции пользователя навигационной системы.
  - Если на SD карте несколько файлов, загрузка может занять некоторое время.

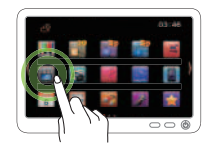

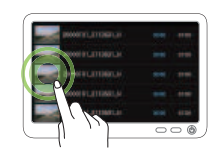

# Воспроизведение записанных файлов на компьютере.

 Вставьте SD карту в адаптер для карт памяти. Затем вставьте адаптер в устройство для чтения SD карты.

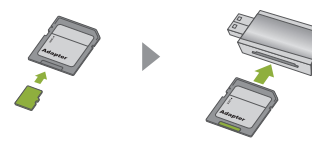

# 2. Подключите адаптер к компьютеру.

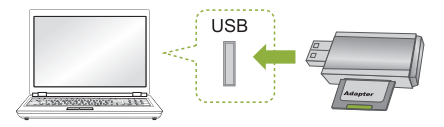

 Дважды нажмите на файл «BlackVue.exe» в папке «Applications» на SD карте. Программное обеспечение BlackVue запустится.

# 4. Нажмите на видеоклип.

- Для корректного проигрывания видео Вам следует установить видео кодек H.264 и аудио кодек AAC
- При воспроизведении файлов на компьютере рекомендуется использовать программное обеспечение BlackVue (см. 17 стр)

| File Edit View F   | avorites Tools Help |         |
|--------------------|---------------------|---------|
| 🕒 Back 🔹 🕥 🔹 👩     | Search 🜔 Folders    |         |
| ddress 🛅 H:\#Black | /ue#Application     | 💌 🔁 Go  |
|                    |                     |         |
| Data               | BlackVue            |         |
| Data               | C MapDB             | lackVue |

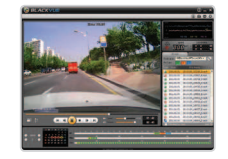

### Программное обеспечение Запуск программного обеспечения BlackVue

Проигрывая записанные файлы на компьютере, используйте BlackVue проигрыватель.

Программное обеспечение BlackVue создаёт удобства при воспроизведении, а также при обращении с файлами.

Вы можете использовать программное обеспечение BlackVue напрямую, не устанавливая программу.

 Вставьте SD карту в адаптер для карт памяти. Затем вставьте адаптер в устройство для чтения SD карты.

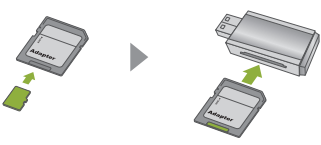

2. Подключите адаптер к компьютеру.

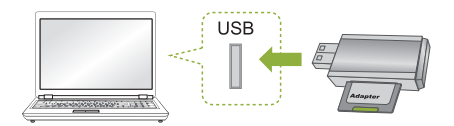

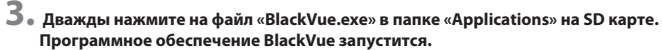

Чтобы установить программное обеспечение BlackVue, обратитесь к стр. 29

| avorites Tools Help |                                                                                          |
|---------------------|------------------------------------------------------------------------------------------|
| Search 🜔 Folders    |                                                                                          |
| /ue#Application     | 💌 🄁 Go                                                                                   |
| BlackVue            |                                                                                          |
| © МарDB             | BlackVue 🎙                                                                               |
| 🔂 strinto           |                                                                                          |
| S strinto           |                                                                                          |
|                     | vorites Tools Help<br>Search Folders<br>vetWApplication<br>BlackVue<br>MapDB<br>Sastrino |

### Программное обеспечение Устройство экрана

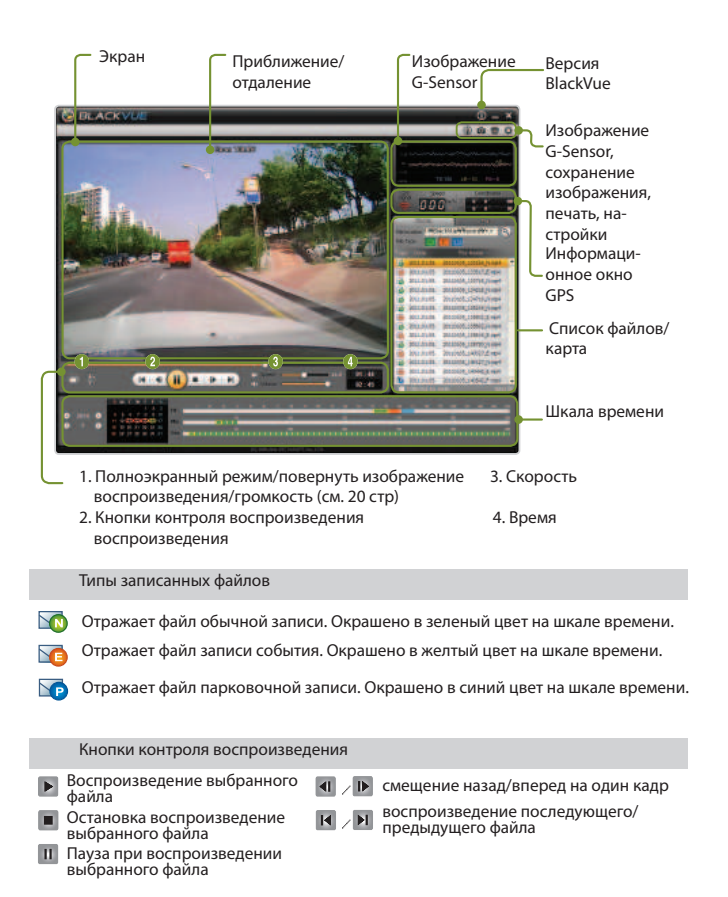

#### Программное обеспечение Воспроизведение записанных файлов

- Нажмите кнопку [ Browse] и выберите папку, в которой находятся файлы.
  - Файлы, содержащиеся в папке, отображаются в списке
- Дважды нажмите на файл, который хотите воспроизвести (либо выберите файл и нажмите на кнопку Play). Файл начнет воспроизводиться.
  - Прокрутите колесо мыши, чтобы приблизить или отдалить изображение в окне воспроизведения. (min 0.5X ~ max 2.0X)
  - Вы можете контролировать скорость воспроизведения от 0.5X до 2.0X
  - Чтобы составить список файлов по типу, выберите кнопки или снимите отметку в секции выбора файла [Select Туреs]
  - Выберите окошко с датой. Файлы, отобранные на конкретную дату, появятся в списке

 File location
 I/WBlack/UueWRecordW++

 File location
 I/WBlack/UueWRecordW++

 File Type
 N

 Other
 Pile Name

 20110105
 20110105\_133216\_Nmp4

 Date of of
 20140405\_133216\_Stamp4

|   |             | File Name             |   |
|---|-------------|-----------------------|---|
| 6 | 2011.01.05. | 20110105_133216_N.m_4 |   |
|   | 2011.01.05. | 20110105_133617_E.m   | ł |
| 6 | 2011.01.05. | 20110105_133718_N.mp4 |   |
| 6 | 2011.01.05. | 20110105_134218_N.mp4 |   |
| 6 | 2011.01.05. | 20110105_134719_N.mp4 |   |

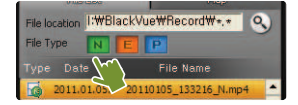

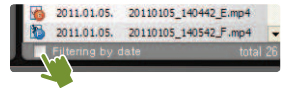

Файлы записываются в формате MP4 или AVI.

 Вы можете просмотреть файлы при помощи любого проигрывателя, поддерживающего формат MP4 или AVI, а также при помощи проигрывателя BlackVue.

#### Программное обеспечение Воспроизведение записанных файлов

# Настройки экрана

- (full screen button) Отображает видео на полный экран
- (flip) Переворачивает экран по вертикали

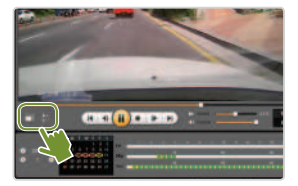

#### Использование временной шкалы

Используя временную шкалу, Вы можете просматривать записи за каждый час выбранной даты. Также Вы можете легко найти/воспроизвести файл за тот час, который Вам требуется.

●Выберите дату→ ●Выберите час → ●Выберите минуту → ●Выберите секунду → смотрите запись, сделанную в это время

| 0 2010 0<br>0 7 0 | G M T W T F S<br>1 2 3<br>4 4 6 7 8 8 9<br>1 3 0 0 8 8 8 8<br>6 8 7 8 8 8 8 1 | <sub>)</sub> e | )   | <br> | <br> |   | ) |  | <br>a |
|-------------------|-------------------------------------------------------------------------------|----------------|-----|------|------|---|---|--|-------|
|                   | 1                                                                             |                | , · |      |      | 5 |   |  |       |

Красный круг: указывает на то, что по крайней мере один файл записан на эту дату Желтый круг: указывает на выбранную Вами дату

# Удаление/Экспорт файлов

его в любом месте.

Выберите файл в списке файлов проигрывателя, затем нажмите правой кнопкой мыши, чтобы появилось контекстное меню. Выберите «delete», чтобы удалить файл или выберите «export», чтобы сохранить

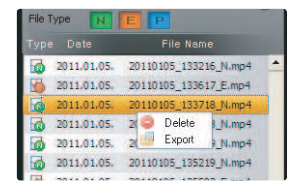

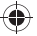

# Проверка карты

Проигрывая записанные файлы, выберите ярлык «Мар». Координаты Вашего автомобиля ретранслируются с GPS на Google maps.

Чтобы воспользоваться услугой Google maps, сперва установите подключение \_\_ к интернету.

🖉 Данные записанных файлов отображаются только те, которые содержат данные GPS.

Длина GPS сигнала -Зеленый: данные GPS доступны Красный: данные GPS не доступны

Приближение/отдаление

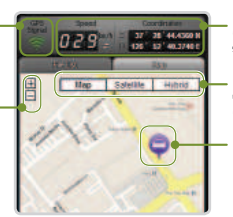

Скорость движения, координаты

Дополнительные возможности отображения карты

Местонахождение автомобиля

# Открываем обозреватель маршрута

Нажимайте на кнопку 🕙. Появится обозреватель маршрута. Путь движения отобразится на карте.

Дважды нажмите на путь движения. Запись, сделанная во время движения, будет воспроизводиться, основываясь на пути движения.

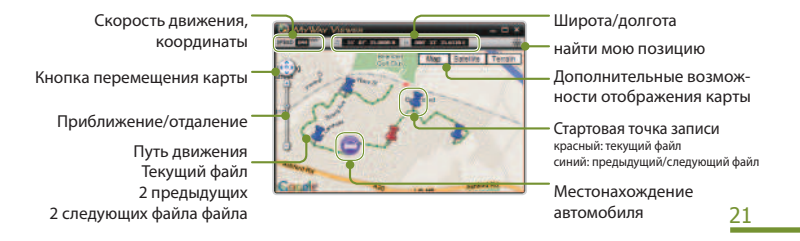

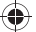

Программное обеспечение

Сохранение изображения в графическом формате/вывод на печать

# Сохранение выбранного изображения в графическом формате

- Нажмите на паузу III во время воспроизведения файла. Выберите момент события, который Вы хотите сохранить.
  - Чтобы выбрать момент события, выберите секунды на шкале времени или найдите данное событие, используя кнопки
- Нажмите на кнопку 
   . Выберите путь сохранения файла и нажмите кнопку сохранения.Выбранное событие сохранится в формате jpeg или bmp (графический стандарт)

# Распечатка выбранного изображения

- Нажмите на паузу П во время воспроизведения файла. Выберите момент события, который Вы хотите сохранить.
- 2. Нажмите на кнопку 👼 . Выбранное изображение поступит на печать.

# Программное обеспечение Установка параметров работы устройства

**1**. Вставьте карту Micro SD в компьютер (см. 16 стр).

# 2. Нажмите кнопку 🔯 . Появится экран с настройками.

Если SD карта не подключена к компьютеру, Вы не сможете поменять настройки как планировали.

3. Установите параметры BlackVue.

# **4**. Нажмите кнопку [save&close]

- Если настройки не сохранены на SD карте, конфигурация настроек не отразится на BlackVue.
- Итобы сбросить настройки, нажмите кнопку [reset]

## Достаньте SD карту из компьютера и вставьте в BlackVue. Настройки автоматически адоптируются.

| O 541-40                                                                                                    |                |                                                                                                    |                                                                                                    |
|----------------------------------------------------------------------------------------------------|----------------|----------------------------------------------------------------------------------------------------|----------------------------------------------------------------------------------------------------|
| Test Sectors                                                                                                    | and it was not |                                                                                                    |                                                                                                    |
| Inc automatica and a second and a second and a second and a second and a second and a second and a second and a second and a second and a second a second a |                | Freedors (Soling)<br>Linear Group<br>Constanting<br>Constanting | El beryhoud (f<br>Gran bery) f<br>Bran of<br>El ber of<br>El ber of |
|                                                                                                    |                | rfith Frend Decode Provi<br>and                                                                                                    | # 44                                                                                                    |

•

## Основные настройки

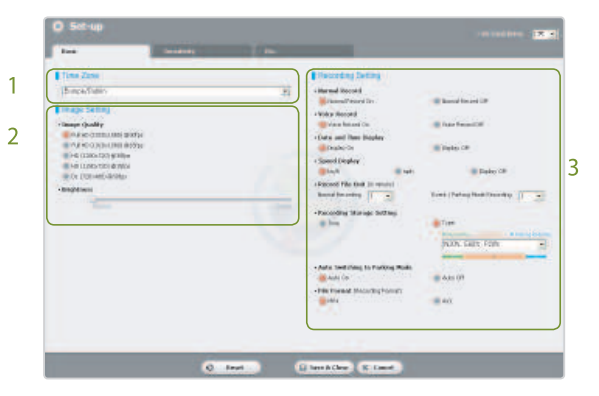

# 1. Часовой пояс

Выберите часовой пояс, который Вы будет использовать.

## 2. Настройки изображения

- Качество изображения: установите уровень качества для записываемых файлов. Чем выше качество, тем больше размер файла.
- Яркость: управление яркостью изображения при записи.

#### 🖉 Время записи

Действительное время записи в режиме продолжительной записи может немного отличаться от информации, предоставленной выше

| Image Quality<br>Memory Capacity | FullHD<br>(30fps) | Fu <b>ll</b> HD<br>(15fps) | HD<br>(30fps) | HD<br>(15fps) | D1<br>(30fps) |
|----------------------------------|-------------------|----------------------------|---------------|---------------|---------------|
| 16GB                             | 5hrs              | 7hrs 20mins                | 7hrs 20mins   | 12hrs 20mins  | 18hrs 20mins  |
| 32GB                             | 10hrs             | 14hrs 40mins               | 14hrs 40mins  | 24hrs 40mins  | 36hrs 40mins  |

# 3. Настройки записи

#### Обычная запись

- обычная запись включена: записываются все события во время движения
- обычная запись выключена: записываются события в режиме записи события и
  - парковочной записи

۲

- **Запись голоса:** выберите данную функцию, если собираетесь ей пользоваться.
- Отображение даты и времени: добавляется отображение даты и времени слева внизу
- Отображение скорости: добавляется отображение скорости слева внизу Всли выбрано [display off], скорость не будет указываться
- Устройство записи файлов: установите устройство для записи файлов.
- Настройки хранилища записанных данных: в случае переполнения хранилища, самые старые файлы удаляются для записи нового видео.

**Время**: когда хранилище переполнено, старые файлы удаляются вне зависимости от типа файла.

Тип: Вы можете распределить свободное место в хранилища для каждого типа файла отдельно. Когда хранилище переполнено, новый видео файл записывается после удаления самого старого файла того же типа. Также в этом режиме может быть удален случайный файл, так что просим Вас быть осторожными.

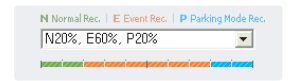

- Если лимит записи события исчерпан
- Файлы, полученные в результате записи события, также удаляются. Следите за тем, чтобы нужные файлы не были удалены. Создавайте резервные копии файлов на других носителях информации.
- Автоматическое переключение в парковочный режим: если G-sensor не фиксирует движение автомобиля в течение 10 минут, устройство автоматически переключается в парковочный режим. Если G-sensor определяет движение по крайней мере за последние 30 секунд, устройство автоматически переключается в режим обычной записи.

На время переключения в парковочный режим и его функции может повлиять характер внешнего воздействия.

Формат файла: устанавливайте формат записываемого файла.

|                                       | and the second | _                | _ |  |
|---------------------------------------|----------------|------------------|---|--|
| Constraint Genergy                    |                |                  |   |  |
| · Disease                             |                | Advented Service |   |  |
| -                                     |                |                  |   |  |
| 1                                     |                | -                |   |  |
| A barrette für Freihers M             | +              | Advent lots      |   |  |
|                                       | _              |                  |   |  |
|                                       |                | _                |   |  |
| · · · · · · · · · · · · · · · · · · · |                |                  |   |  |
| -                                     |                | 1000             |   |  |
|                                       |                |                  |   |  |
|                                       |                |                  |   |  |
|                                       |                |                  |   |  |
|                                       |                |                  |   |  |

# Настройки чувствительности

# 1. Чувствительность для нормальной записи

Устанавливает границы чувствительности для G-sensor для записи события в режиме постоянной записи.

# 2. Чувствительность для парковочной записи

Устанавливает границы чувствительности для G-sensor и детектора движения для записи события в парковочном режиме.

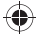

# Расширенные настройки чувствительности

Вы можете настроить чувствительность во время просмотра записанного видео.

|   | Alternative and a second second secon |
|---|----------------------------------------------------------------------------------------------------|
| 2 |                                                                                                    |

- 1 🛯 Откройте сохраненное видео 🕕. Воспроизводите видео 🕗.
- Во время просмотра видео установите подходящую чувствительность. Передвигайте ручку управления, чтобы настроить область сенсора 6.
  - Чем шире область сенсора, тем меньше его чувствительность. Чем уже область сенсора, тем больше его чувствительность.

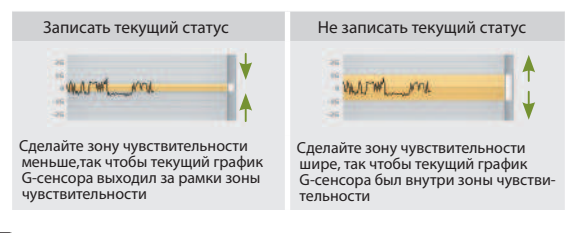

- В зависимости от настроек чувствительности, установленных пользователем, если фиксируется событие, которое записывается при помощи функции записи события, границы экрана воспроизведения видео начинают мерцать.
- **З.** Нажмите кнопку [save@close].

### В дополнение.

| 0 Set 10                                                             |                  |                            |                        |            |        |  |
|----------------------------------------------------------------------|------------------|----------------------------|------------------------|------------|--------|--|
| -                                                                    |                  | -                          | en.,                   |            |        |  |
| Ex.                                                                  |                  |                            |                        |            |        |  |
| - Um div                                                             |                  | E Persona Ma               | 10110                  |            |        |  |
| -Button LED Color                                                    | 100              |                            |                        |            |        |  |
| Dina Maa                                                             | Calify The       | B (Denn)                   | # 0.5 mil              |            |        |  |
| Constant<br>Constant                                                 | Chicy Stee       | Pulper                     | = 0.5 mil              |            |        |  |
| Vision Maren<br>Private (21<br>Stating accent of<br>Present patients | forma gastronica | Butto iske<br>Condita into | n ero dro<br>rdha nede |            |        |  |
| Alara Volume                                                         |                  |                            |                        |            |        |  |
| i Voleo Del Option                                                   |                  | -                          |                        |            |        |  |
|                                                                      |                  |                            |                        |            |        |  |
|                                                                      |                  |                            |                        |            |        |  |
|                                                                      |                  |                            |                        | _          | _      |  |
|                                                                      |                  | 0                          | Read                   | (EService) | A Cant |  |

- LED on: Вы можете выбрать будут ли светодиодные датчики гореть или нет.
- Button LED color: Вы можете поменять цвет индикатора.
- Voice alarm: BlackVue проигрывает голосовые сообщения во время определенных событий. Эта опция позволяет Вам выборочно включать/выключать голосовые сообщения.
- Alarm Volume: позволяет настраивать громкость голосовых сообщений.
- Video out option: Вы можете выбрать видеоисточник для вывода изображения, если видеоисточники подключены.

# Дополнительная информация Установка программного обеспечения BlackVue

- Вставьте карту Micro SD в компьютер (см. 16 стр)
- Дважды нажмите на файл 'BlackVueSetup(HD)\_E.exe' на карте памяти Micro SD.
- Следуйте инструкциям, представленным программой установки до завершения установки.
- Убедитесь, что ярлык программы размещается на рабочем столе Windows.
  - Двойное нажатие на ярлыке программы откроет данное приложение.

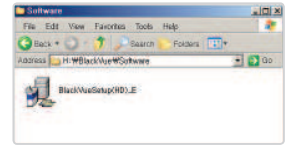

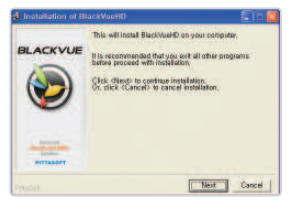

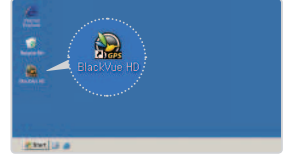

Если версия прошивки старше версии программного обеспечения, записываемый файл не воспроизведется.

- Проверяйте версии прошивки и программного обеспечения
- Если версия программного обеспечения ниже, установите более новую.

Δ

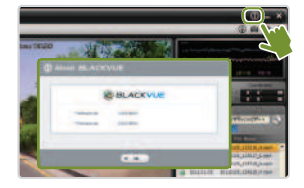

Обновление программного обеспечения осуществляется скачивания новой версии.

 Вставьте карту Micro SD в компьютер (см. 16 стр)

2. Переходите на страницу по адресу http:// eng.pittasoft.com и скачивайте файл обновления.

 Дважды нажмите на файл обновления. Далее действуйте согласно инструкциям, показанным на экране.

- 🖉 Обновите SD card.
- Когда обновление завершится, программное обеспечение BlackVue установится.
- Если Вы не желаете устанавливать программное обеспечение, нажмите кнопку отмены.

 Вставьте карту Micro SD, содержащую обновление, в выключенный BlackVue.

# 5. Включите BlackVue. BlackVue автоматически проведет обновление.

Не выключайте питание во время процесса обновления.

- Форматирование SD карты.
- Рекомендуется раз в неделю форматировать карту памяти.
- Если записанное видео воспроизводится неравномерно, отформатируйте карту памяти.
- Для форматирования карты памяти используйте официальную программу.
- Создавайте резервные копии файлов, сохраненных на SD карте, на компьютере.

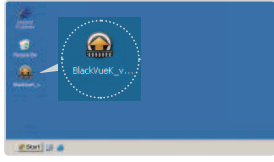

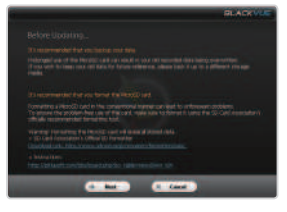

Δ

# Дополнительная информация Техническая спецификация

| Камера              | СМОЅ сенсор                                                       |
|---------------------|-------------------------------------------------------------------|
| Разрешение          | Full HD                                                           |
| Формат сжатия       | H.264                                                             |
| Аудио               | AAC LC                                                            |
| Угол обзора         |                                                                   |
| Устройство хранения | карта памяти Micro SD                                             |
| GPS                 | встроен                                                           |
| Запись              | обычная запись<br>Запись события (G-sensor)<br>Парковочная запись |
| Вывод видео         | Композитный                                                       |
| Размер устройства   | Диаметр<br>Длина                                                  |
| Bec                 | 76 g                                                              |
| Электроснабжение    | 12V / 24V DC                                                      |
| Энергопотребление   | Max. 4W                                                           |
| Рабочая температура | -20°C ~ 60°C                                                      |

# Статус LED (светодиодов)

| Статус                    | LED           | 🖾 Запись                                      | ᅙ GPS        | Кнопка           |
|---------------------------|---------------|-----------------------------------------------|--------------|------------------|
| Загрузка                  |               | не горит                                      | -            | Обычное мигание  |
| Обычная<br>Запись события |               | Мигание оранж. цвета                          |              |                  |
|                           |               | Обычное мигание крас. цв                      |              |                  |
|                           | Парковочная   | Мигание зеленого цвета                        |              |                  |
| Нет SD ка                 | арты          | не горит                                      | -            | быстрое мерцание |
| Питание выключено         |               | перекрестное мигание<br>крас. и зелен. цветов |              |                  |
| Хранилище переполнено     |               | оранжевый цвет                                |              | -                |
|                           | Передаётся    | -                                             | Зеленый цвет |                  |
| GPS                       | не передаётся |                                               |              |                  |

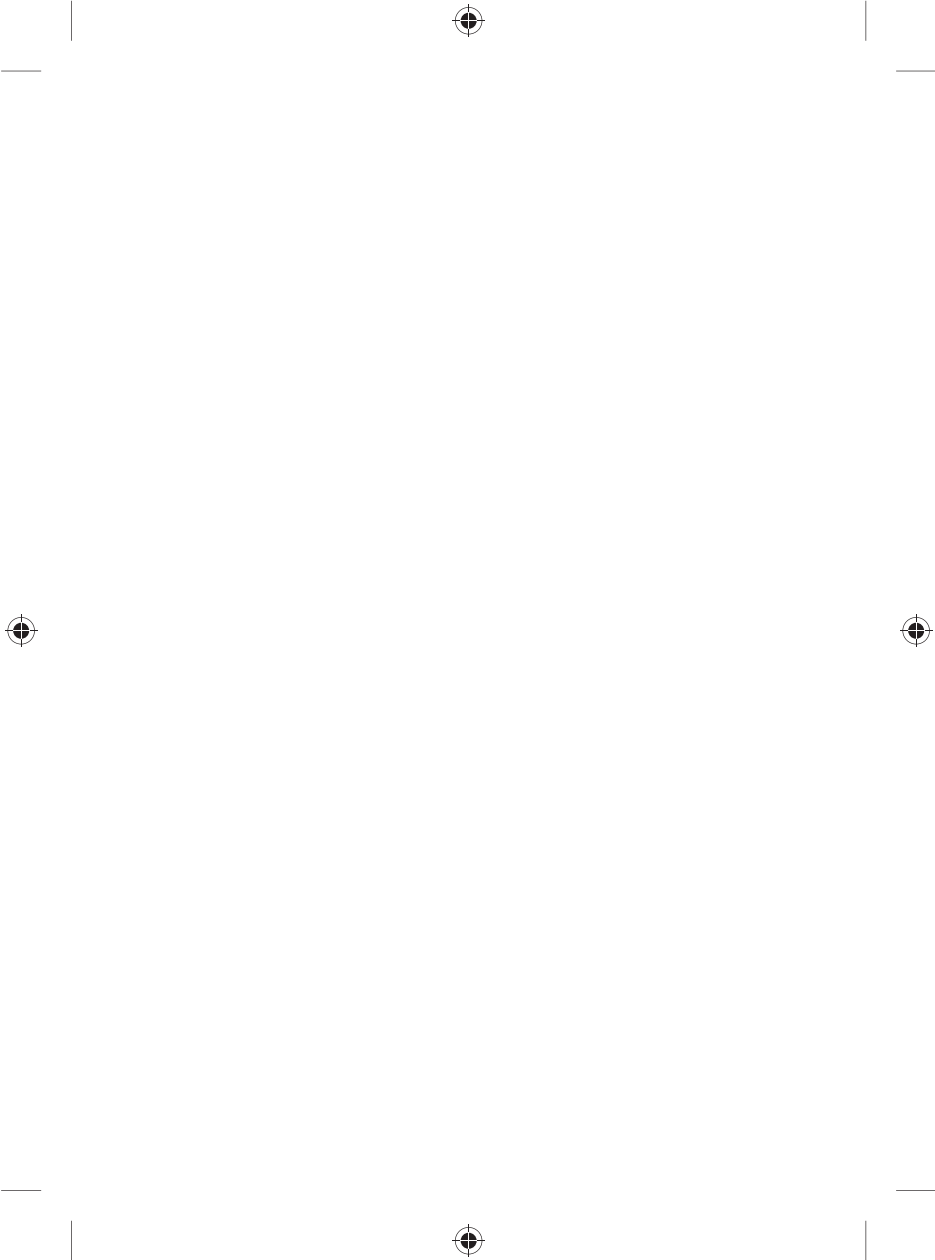

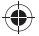

# Гарантия на данное устройство действует в течение года с момента покупки (на карту памяти SD, аккумулятор – 6 мес).

Производитель предоставляет гарантию на устройство согласно Критериям Рассмотрения Потребительских Споров. Данную услугу предоставляет PublixGroup или уполномоченный партнер.

В случае если продукт используется как коммерческий, срок гарантии сокращается до половины исходного.

| Наименование устройства |  |
|-------------------------|--|
| Серийный номер          |  |
| Дата покупки            |  |
| Местный дистрибьютор    |  |
| Адрес/телефон           |  |
| Информация о клиенте    |  |
|                         |  |
| Дата обращения          |  |
| Гарантийный случай      |  |
|                         |  |
|                         |  |
| Ремонтные работы        |  |
|                         |  |
|                         |  |
| Замена устройства       |  |
|                         |  |
|                         |  |
|                         |  |
| Примечения              |  |
|                         |  |
|                         |  |
|                         |  |
|                         |  |
|                         |  |
|                         |  |
|                         |  |

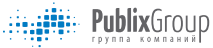

www. blackvue.ru

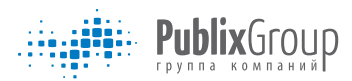

Тел.: (495) 785-61-44 Email: info@publixgroup.ru Сайт www.blackvue.ru

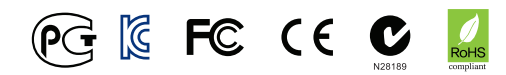